# Digitale Bauanträge erhalten

Anleitung zur Einrichtung eines Behördenkontos auf <u>service-bw.de</u> für Prüfingenieure

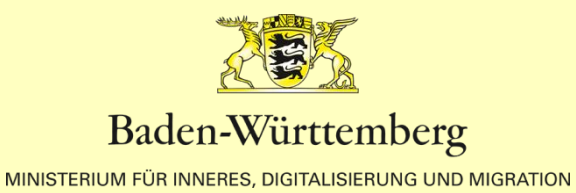

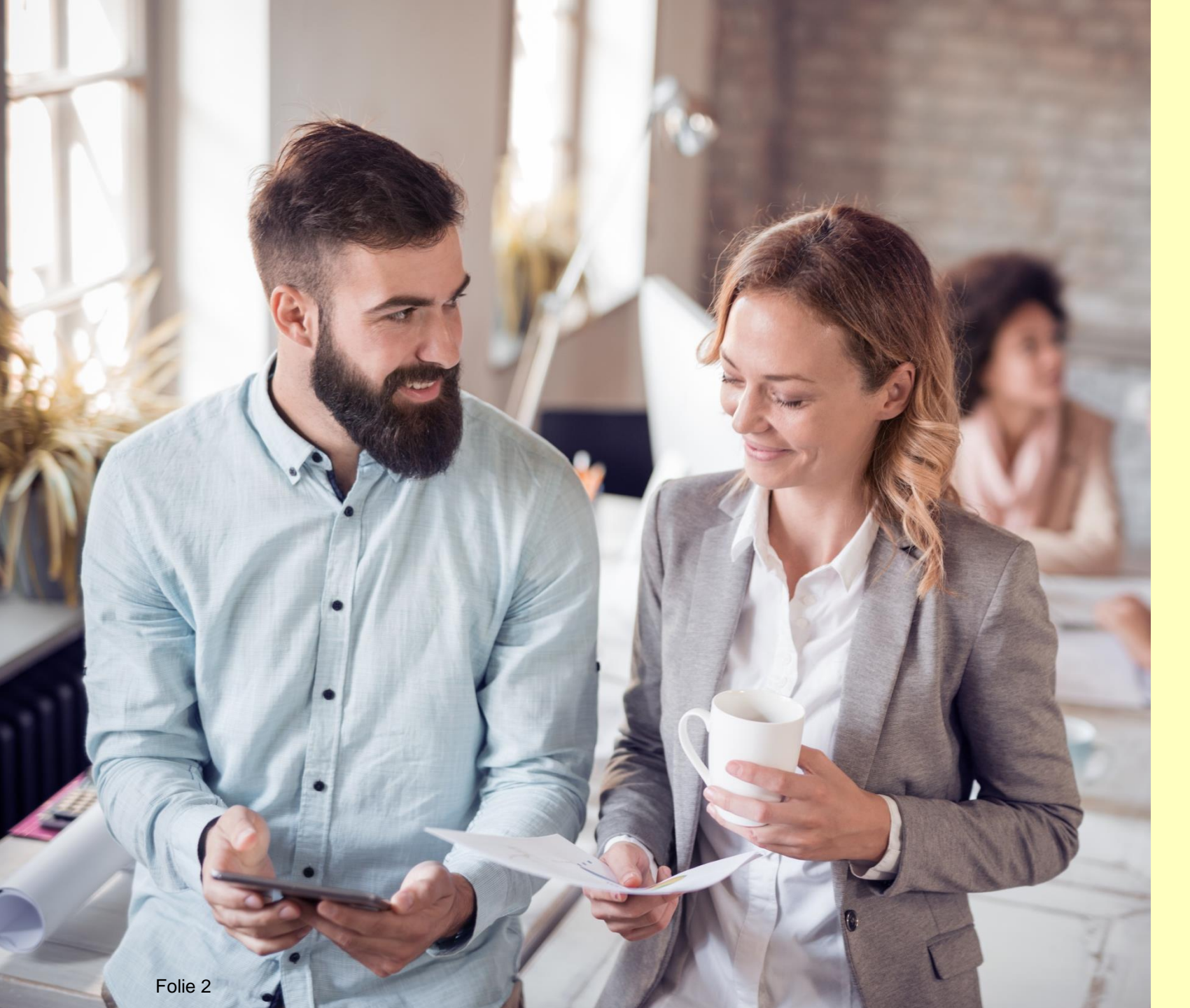

# Hast du schon gehört?

"Wir können uns ein Behördenkonto auf der Plattform <u>service-bw.de</u> einrichten und darüber Bauanträge digital empfangen und mit der unteren Baurechtsbehörde kommunizieren."

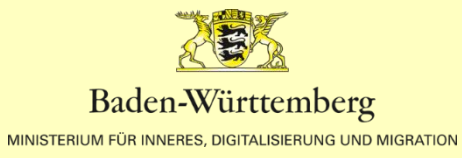

Q

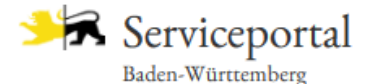

| Infos, | Behörden | und | mehr | finden |  |
|--------|----------|-----|------|--------|--|
|        |          |     |      |        |  |

Startseite  $\rightarrow$  Hilfe in allen Lebenslagen  $\rightarrow$  Lebenslage Detailansicht

| Bauen | und | Modernisieren |
|-------|-----|---------------|
|-------|-----|---------------|

Planung und Vorbereitung des Bauvorhabens

Auswahl des Grundstücks

Baulanderschließung

Allgemeine

Rahmenbedingungen

Besondere

Rahmenbedingungen

Planung des Gebäudes

Planung der Heizungsanlage

Vom Bauantrag bis zum Richtfest

> Genehmigungspflichtige Bauvorhaben

Kenntnisgabeverfahren

Verfahrensfreie

Bauvorhaben

Baustelle einrichten

Baufertigstellung

Anschlüsse an Versorgungseinrichtungen

Vergabe der Straßennamen und Hausnummern

Baufinanzierung und Förderungen

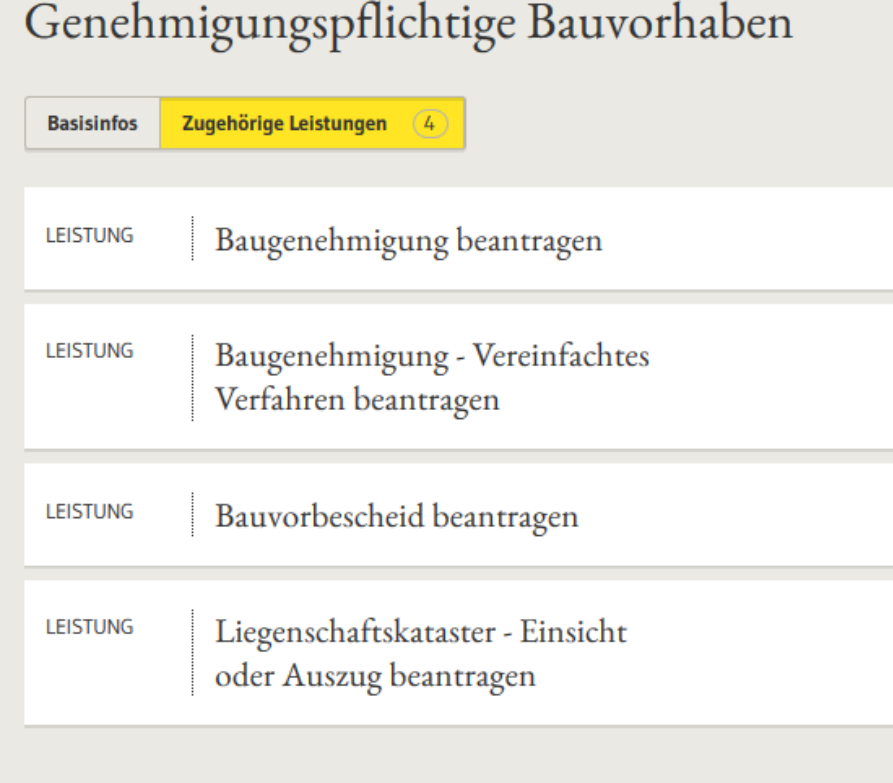

## <u>service-bw.de</u> ist das Serviceportal des Landes

Das Portal bietet detaillierte Informationen zu Verwaltungsdienstleistungen in vielen Situationen des Lebens, sowie den einfachen Zugang zu Formularen und Online-Diensten.

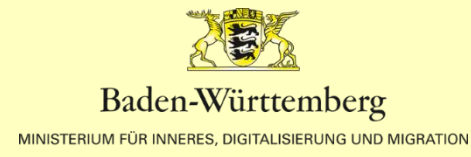

## In drei Schritten zum digitalen Bauantrag:

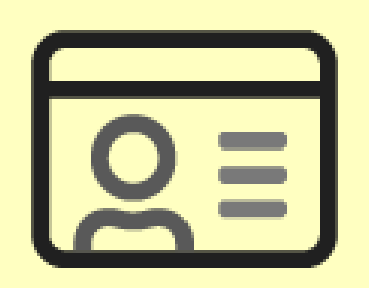

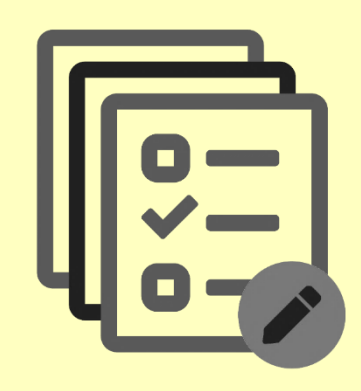

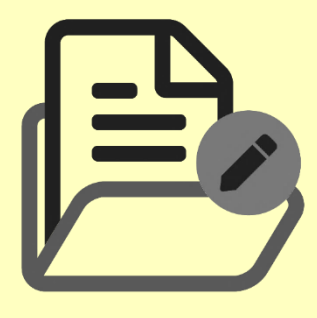

#### Ein Servicekonto einrichten

auf <u>service-bw.de</u>. Für die kostenfreie Registrierung benötigen Sie ihre Adress- und Kontaktdaten.

#### Aktivieren als Behördenkonto

Ihr Servicekonto muss nun noch mit den Funktionalitäten eines Behördenkonto ausgestattet werden. Schreiben Sie uns hierzu eine E-Mail an <u>ozg.bauantrag@komm.one</u>

#### Einen Bauantrag empfangen

Sobald Ihr Behördenkonto aktiviert wurde können Behörden Ihnen Bauanträge in ihr Postfach auf <u>service-bw.de</u> weiterleiten.

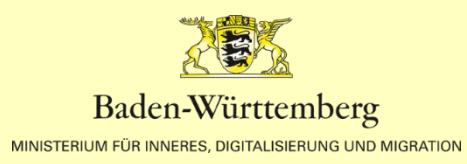

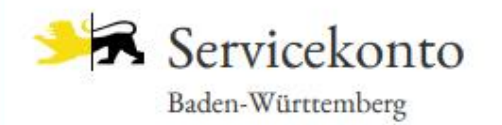

## Mein Servicekonto

Mit dem Servicekonto Baden-Württemberg können Sie sicher mit der Verwaltung kommunizieren, zum Beispiel mit Ihrem Bürgerbüro. Sie können Online-Anträge einreichen und Rückmeldungen sicher digital erhalten. Häufig genutzte Dokumente können Sie in Ihrem Dokumentensafe hinterlegen und sicher von überall abrufen.

#### Jetzt ein Servicekonto anlegen.

Alle Informationen dazu, wie wir Ihre Daten schützen, finden Sie in unserer Datenschutzerklärung.

Funktioniert das Servicekonto außerhalb von Baden-Württemberg?

## Anmelden

#### Benutzername

Passwort

Anmelden

- ⑦ Passwort vergessen?
- O Anmeldung mit neuem Personalausweis
- Probleme bei der Anmeldung mit dem Personalausweis?
- 😰 Kostenfrei registrieren

## Ein Servicekonto auf <u>service-bw.de</u> anlegen:

Klicken Sie auf der Startseite von <u>service-bw.de</u> oben rechts im Menü auf "Mein Servicekonto" und wählen Sie dann auf der folgenden Seite "Jetzt ein Servicekonto anlegen" aus.

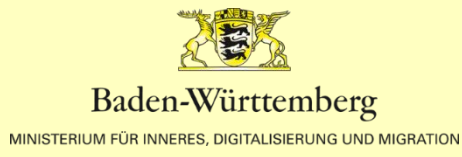

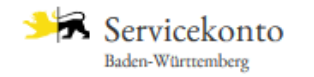

Infos, Behörden und mehr finden

Startseite  $\rightarrow$  Registrierung

Registrierung mit Benutzernamen und Passwort

Registrierung

| Anrede                                                          | Titel                                                                                                    |                                                                                      |
|-----------------------------------------------------------------|----------------------------------------------------------------------------------------------------|--------------------------------------------------------------------------------------|
| ~                                                               | ~                                                                                                    |                                                                                      |
| Vorname *                                                       | Nachname *                                                                                                    |                                                                                      |
|                                                                 |                                                                                                    |                                                                                      |
| E-Mail-Adresse (Benutzernam                                     | )•                                                                                                    | G                                                                                    |
|                                                                 |                                                                                                    |                                                                                      |
|                                                                 |                                                                                                    |                                                                                      |
| E-Mail-Adresse (Alternativ) *                                   |                                                                                                    | 0                                                                                    |
| t-Mail-Adresse (Alternativ) *                                   |                                                                                                    | (                                                                                    |
| e-Mail-Adresse (Alternativ) *                                   | Passwortanforderung                                                                                                    |                                                                                      |
| E-Mail-Adresse (Alternativ) *                                   | Passwortanforderung<br>Muss min. 8 Zeichen                                                                                                    | G<br>enthalten                                                                       |
| E-Mail-Adresse (Alternativ) *                                   | Passwortanforderung     S Muss min. 8 Zeichen     Muss ein Sonderzeic                                                                                                    | enthalten<br>hen enthalten                                                           |
| Passwort *                                                      | Passwortanforderung                                                                                                    | enthalten<br>hen enthalten<br>alten                                                  |
| E-Mail-Adresse (Alternativ) * Passwort * Passwort wiederholen * | Passwortanforderung                                                                                                    | enthalten<br>hen enthalten<br>alten<br>chstaben enthalten<br>chstaben enthalten      |
| Passwort * Passwort wiederholen * Sicherheitsfrage *            | Passwortanforderung <ul> <li>Muss min. 8 Zeichen</li> <li>Muss ein Sonderzeic</li> <li>Muss eine Zahl enth</li> <li>Muss einen Großbuc</li> <li>Muss einen Kleinbuc</li> </ul> | G<br>enthalten<br>hen enthalten<br>alten<br>ihstaben enthalten<br>ihstaben enthalten |
| Passwort * Passwort wiederholen * Sicherheitsfrage *            | Passwortanforderung <ul> <li>Muss min. 8 Zeichen</li> <li>Muss ein Sonderzeic</li> <li>Muss eine Zahl enth</li> <li>Muss eine Großbuc</li> <li>Muss einen Kleinbuc</li> </ul>  | enthalten<br>hen enthalten<br>alten<br>ihstaben enthalten<br>ihstaben enthalten      |

Registrierung mit Benutzername und Passwort:

Q

₩ Für die Registrierung auf service-bw.de benötigen Sie ihre Adress- und Kontaktdaten.

Um Ihre Registrierung abzu-schließen, klicken Sie auf den Aktivierungslink in Ihrer Bestätigungsemail.

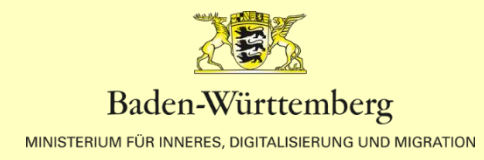

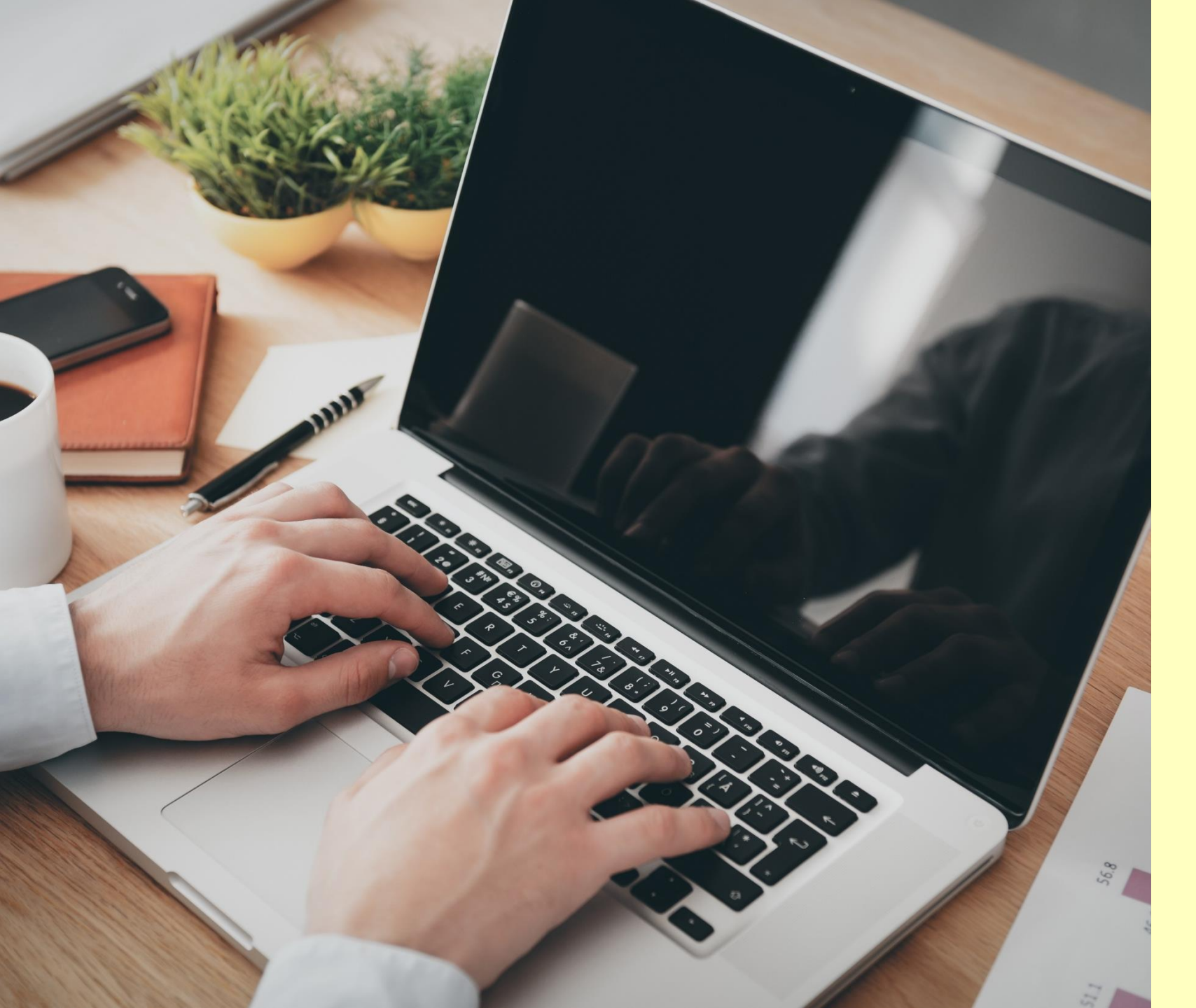

## Aktivieren als Behördenkonto:

Nun muss das Innenministerium ihr Servicekonto noch mit den Funktionalitäten eines Behördenkontos ausstatten.

Schreiben Sie uns dazu eine E-Mail an ozg.bauantrag@komm.one

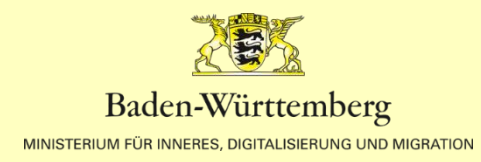

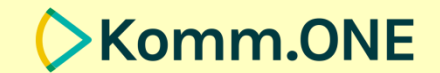

## PROBIEREN SIE ES AUS!

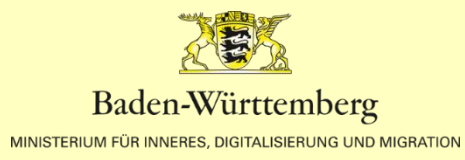